## 获奖信息申报流程

- 1. 登录浙江大学科研服务系统,在"奖励"模块中,点击"获奖申请"。
- 在"基本信息"中填写带\*信息,注意"文件上传"部分需要上传 奖状图片和奖励文档。
- 3. 在"所有完成人/单位"中填写带\*信息。
- 4. 点击提交。